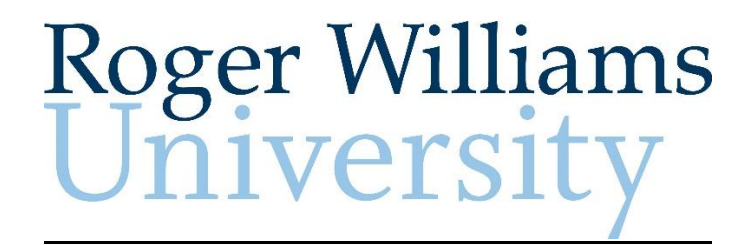

#### **Student Employees ADP eTime**

### **Training Manual**

August 2014

# **Table of Contents**

| Introduction                            | Page 3  |
|-----------------------------------------|---------|
| Accessing my eTime Time Stamp           | Page 4  |
| Missed Punches                          | Page 7  |
| How to Review and Approve Your Timecard | Page 8  |
| How to Review Your Reports              | Page 9  |
| How to Sign Out                         | Page 10 |

# **Introduction**

ADP eTime is a "Time & Attendance" program that allows Student Employees to enter their time worked, view and approve their Time Card and view other reports electronically on the internet.

Student employees can either enter their time by using a Time Clock or a Time Stamp. The method used will be determined by their security set up and can be obtained from their manager. For more information on how to use a Time Clock please see the RWU Payroll website

A Time Stamp performs all the functions of a Time Clock on the web. In some cases there will be designated computers called Kiosks for students to log in and use the Time Stamp. A student will log into Etime to access their time card and record time in and out punches.

Please note that while a student may Time Stamp on the web, if they have a RWU position that requires them to perform work while at a RWU physical location, the ADP eTime system can identify a Time Stamp that is not done while on the RWU network. Submitting a fraudulent timesheet is subject to disciplinary action including termination of employment.

#### Registering for eTime as a first time user

For more information about how to register as a first time user please see the Registration Manual found at the Roger Williams University Payroll website

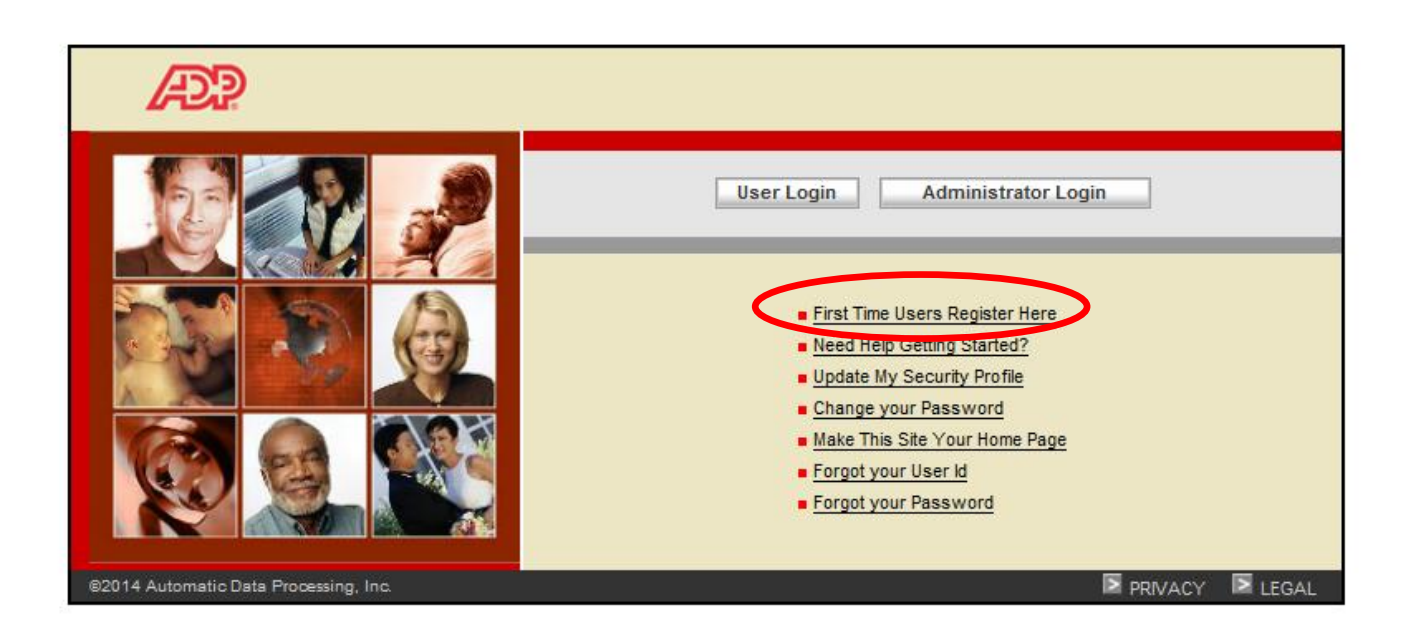

# Accessing My eTime Time Stamp

- 1. In your internet browser type <a href="https://portal.adp.com/public/index.htm">https://portal.adp.com/public/index.htm</a>
- 2. Please save this site as a "favorite" on your website.
- 3. Click the 'User Login' button and enter your User Name and Password created when registering.

| æ?                                                                                                    |                                                                                                    |      |
|----------------------------------------------------------------------------------------------------|----------------------------------------------------------------------------------------------------|------|
| Image: state state s | User Login Administrator Lo<br>- First Time Users Register Here<br>- Need Help Getting Started?<br>- Update My Security Profile<br>- Change your Password<br>- Make This Site Your Home Page<br>- Forgot your User Id<br>- Forgot your Password | ogin |
| Windows Security                                                                                                    |                                                                                                    |      |
| The server agateway.adp.com at Portal a<br>username and password.                                                                                                    | access [08:40:16:8954] requires a                                                                                                    |      |
|                                                                                                    | OK Cancel                                                                                                    |      |

4. The ADP Time and Attendance home page will appear. Click the "Time and Attendance" drop box and select "eTime".

|   | æ?                  | Welcome,                                                                                                    |
|---|---------------------|----------------------------------------------------------------------------------------------------|
|   | Time & Attendance 👻 |                                                                                                    |
|   | Welcome             |                                                                                                    |
| < | e Time              | endance, where you can record and review your work, sick, vacation and personal time using eTIME. You can also see your time off balances. |

5. This will bring you to "My Timestamp". This will allow you to record your time.

| My Information | Sign Cut<br>B                                              |                                           | • |
|----------------|------------------------------------------------------------|-------------------------------------------|---|
|                | Last Timestamp: Tuesday, July 29, 2014 2:33PM Eastern Time | *                                         |   |
|                |                                                            | My Timestamp<br>My Reports<br>My Calendar |   |
|                | Search                                                     | Timscard                                  |   |

6. Click "Record Timestamp". A green checkmark and the recorded time will appear.

| My Timestamp |          | Recorded Time: 3:32PM Eastern Time |   |
|--------------|----------|------------------------------------|---|
|              | Transfer | Record Timestamp                   | × |

- 7. All employees should record accurate time worked each day; therefore, it is important to stamp your time when clocking into work and clock out when you leave. Once you have clicked the Time Stamp, the application will refresh and no further action is needed. Your time will be posted immediately for your manager to view. You do not need to indicate if your punch is an in-punch or out-punch. The system determines this for you. If you need to make corrections to your time punch, contact your manager.
- 8. If you have **multiple positions** and need to select a job that is not your primary position, select the "Transfer" dropdown menu and choose the position you wish to sign into. Once you have selected the position from the dropdown list the position will appear in the transfer box. Then click the "Record Timestamp". This will record and display the time along with a green checkmark in the upper left hand side of the "My Timestamp" screen.

| T My Information |                                                 |                |
|------------------|-------------------------------------------------|----------------|
| / Timestamp      |                                                 |                |
|                  | Last Timestamp: Wednesday, July 30, 2014 7:30AN | 1 Eastern Time |
|                  |                                                 |                |
|                  |                                                 |                |
|                  |                                                 |                |
|                  |                                                 |                |
|                  |                                                 |                |
|                  |                                                 |                |
|                  |                                                 |                |
|                  | Transfer                                        | ĸ              |
|                  | /////2234590SSTUAST                             | 2              |
|                  | /////2234612SSTUAST                             |                |
|                  | //////1234508SSTUAST                            |                |
|                  | Search                                          |                |
|                  |                                                 |                |
| imestamp         |                                                 |                |
|                  |                                                 |                |
| $\frown$         |                                                 |                |
| °                | Recorded Time: 3:32PM Eastern Time              |                |
|                  |                                                 |                |
|                  |                                                 |                |
|                  |                                                 |                |
|                  | Transfer                                        | •              |
|                  |                                                 |                |
|                  |                                                 |                |
|                  | Record Timestamp                                |                |

9. If you need to change jobs during the workday, (for example, you clock into position #1 at 9:00 a.m. and then transfer to position #2 at 11:00 a.m.) you will need to login into eTime and select position #2 from the dropdown menu. Then click "Record Timestamp". This will automatically log you out of position #1 and into position #2.

## **Missed Punches**

#### What is a missed punch?

A missed punch is when an employee enters the time they started working but does not enter time when they leave or vice versa. On the "Timecard" the employee will see a red box indicating that there is a missed punch for that day. If the employee misses the punch in, the employee should still record a normal punch out. It is important to note that in either of these situations, the system does not know the amount of time worked and therefore will not pay the employee for the entire pay period.

| in they intornation | Timecard | x   c    |            |              |              |               |
|---------------------|----------|----------|------------|--------------|--------------|---------------|
| imecard             |          |          |            |              |              |               |
|                     |          |          | Current Pa | y Period 💌 🎫 | Refresh Save | Cancel More 🔻 |
| Date                | Schedule | Pay Code | Amount     | In           | Out          | Transfer      |
| Fri 7/25            |          |          |            |              |              |               |
| Sat 7/26            |          |          |            |              |              |               |
| Sun 7/27            |          |          |            |              |              |               |
| Mon 7/28            |          |          |            |              |              |               |
| Tue 7/29            |          |          |            | 2:33PM       |              |               |
| Wed 7/30            |          |          |            |              |              |               |
| Thu 7/31            |          |          |            |              |              |               |
| Fri 8/01            |          |          |            | 2:10PM       |              |               |

#### How can I fix a missed punch?

For both Time Clock and Time Stamp employees only a supervisor has the ability to fix missed punches. An e-mail notification alert will be sent to both the supervisor and the employee informing them of the missed punch and that further action is required.

# **Reviewing and Approving Your Timecard**

1. On the "My Information" tab click on the "Timecard" icon on the far right section of your page

| 1 My Information |                                                                         |               |
|------------------|-------------------------------------------------------------------------|---------------|
| My Timestamp     |                                                                         | <b>□</b> ‡    |
|                  | Last Timestamp: Friday, August 01, 2014 3:34PM Eastern Time             | ***           |
|                  |                                                                         | My Timestamp  |
|                  |                                                                         | My Reports    |
|                  |                                                                         | My Calendar   |
|                  |                                                                         | Timecard      |
|                  |                                                                         |               |
| 2                | To ensure that your timecard accurately reflects the hours you worked a | s well as any |

2. To ensure that your timecard accurately reflects the hours you worked as well as any exception time please review and approve your timecard by Saturday 12:00 p.m. for the end of each bi-weekly pay period. To approve your Timecard, click on the "More" dropdown box and click "Approve". The time card will then be reviewed and approved by your supervisor by Monday 9:00 a.m. Payroll will pull all time cards Monday 10:00 a.m. and any changes that need to be made after that will need to be submitted to Payroll by your supervisor as well as an explanation for the change.

| æ                       | sign Out       |                |            |               |         |               |      |       |       |        |
|-------------------------|----------------|----------------|------------|---------------|---------|---------------|------|-------|-------|--------|
| <b>†</b> My Information | Imecard        |                |            |               |         |               |      |       |       |        |
| Timecard                |                |                |            |               |         |               |      |       |       | E      |
|                         |                |                | Previous P | ay Period 💽 🖬 | Refresh | Cancel More 🔻 |      |       |       |        |
| Date                    | Schedule       | Pay Code       | Amount     | In            | Out     | Transfer      | la   | Shift | Daily | Period |
| Sat 7/05                |                |                |            |               |         |               | ine. |       |       |        |
| Sun 7/06                |                |                |            |               |         |               |      |       |       |        |
| Mon 7/07                | 11:00PM-7:30AM |                |            | 10:57PM       | 7:30AM  |               |      | 8:00  | 8:00  | 8:00   |
| Tue 7/08                | 11:00PM-7:30AM |                |            | 10:56PM       | 7:30AM  |               |      | 8:00  | 8:00  | 16:00  |
| Wed 7/09                | 11:00PM-7:30AM |                |            | 10:58PM       | 7:30AM  |               |      | 8:00  | 8:00  | 24:00  |
| Thu 7/10                | 11:00PM-7:30AM |                |            | 10:55PM       | 7:31AM  |               |      | 8:00  | 8:00  | 32:00  |
| Fri 7/11                |                | Sick Counts OT | 1:00       | 11:00PM       |         |               |      |       |       |        |
| +                       |                |                |            | 11:59PM       | 7:30AM  |               |      | 7:00  | 1:00  | 33:00  |
| Sat 7/12                | 12:00AM-7:30AM |                |            |               |         |               |      |       |       |        |

| Timecard | X   \$   |        |             |                 |          |             |                 |
|----------|----------|--------|-------------|-----------------|----------|-------------|-----------------|
|          |          |        |             |                 |          |             |                 |
|          |          |        | Current Pay | Period 💽 🧰 Refr | esh Save | Cancel More | Approve         |
| Schedule | Pay Code | Amount | In          | Out             | Transfer | ) Shift     | Remove Approval |
|          |          |        |             |                 |          |             |                 |

### **Reviewing My Reports**

1. From the "My Information" tab, click on the "My Reports" icon on the far right section of your page.

| My Timestamp |                                                             |            |
|--------------|-------------------------------------------------------------|------------|
|              | Last Timestamp: Friday, August 01, 2014 3:34PM Eastern Time | ₩.         |
|              |                                                             | My Reports |
| Transfer     |                                                             | Timecard   |
|              | Record Timestamp                                            |            |
|              |                                                             |            |

2. The "My Reports" screen allows you to view your Schedule and Time Detail.

| My Information My Reports           | <2   X             |                 |
|-------------------------------------|--------------------|-----------------|
| My Reports 👻                        |                    |                 |
| Back to My Reports                  |                    |                 |
| REPORTS                             | Name:              |                 |
| View Report Primary Account         |                    |                 |
| AVAILABLE REPORTS                   |                    |                 |
| Schedule                            | Time Period Curren | nt Pay Period 🔻 |
| Time Detail                         |                    |                 |
|                                     |                    |                 |
| My Accrual Balances and Projections |                    |                 |
|                                     |                    |                 |

## **Signing Out**

1. When finished with eTime, please sign off the system by selecting "Sign Out" on the top left. Please note that the system will automatically log off after a period of inactivity (approximately 20 minutes).

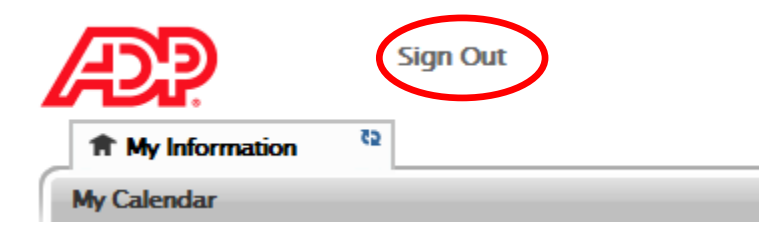